Übung 10-2: Befehl Schraffur

## Aufgaben:

1. Zeichnen Sie den Horizontalschnitt eines IV68 inklusive des Wandanschluss'.

Hinweise:

- Die sichtbare Breite (von außen) des Blendrahmenholzes ist 50 mm.
- Die AutoCAD-Schraffur für Hirnholz, Außen- und Innenwand ist ANS/31.
- Die AutoCAD-Schraffur für Porenbetonstein ist ANS/35.
- Die AutoCAD-Schraffur für das Kompribandist ANS/37.
- Die AutoCAD-Schraffur für Putz ist AR-CONC.
- Die AutoCAD-Schraffur für die Hessekralle und das Folienband ist SOLID.

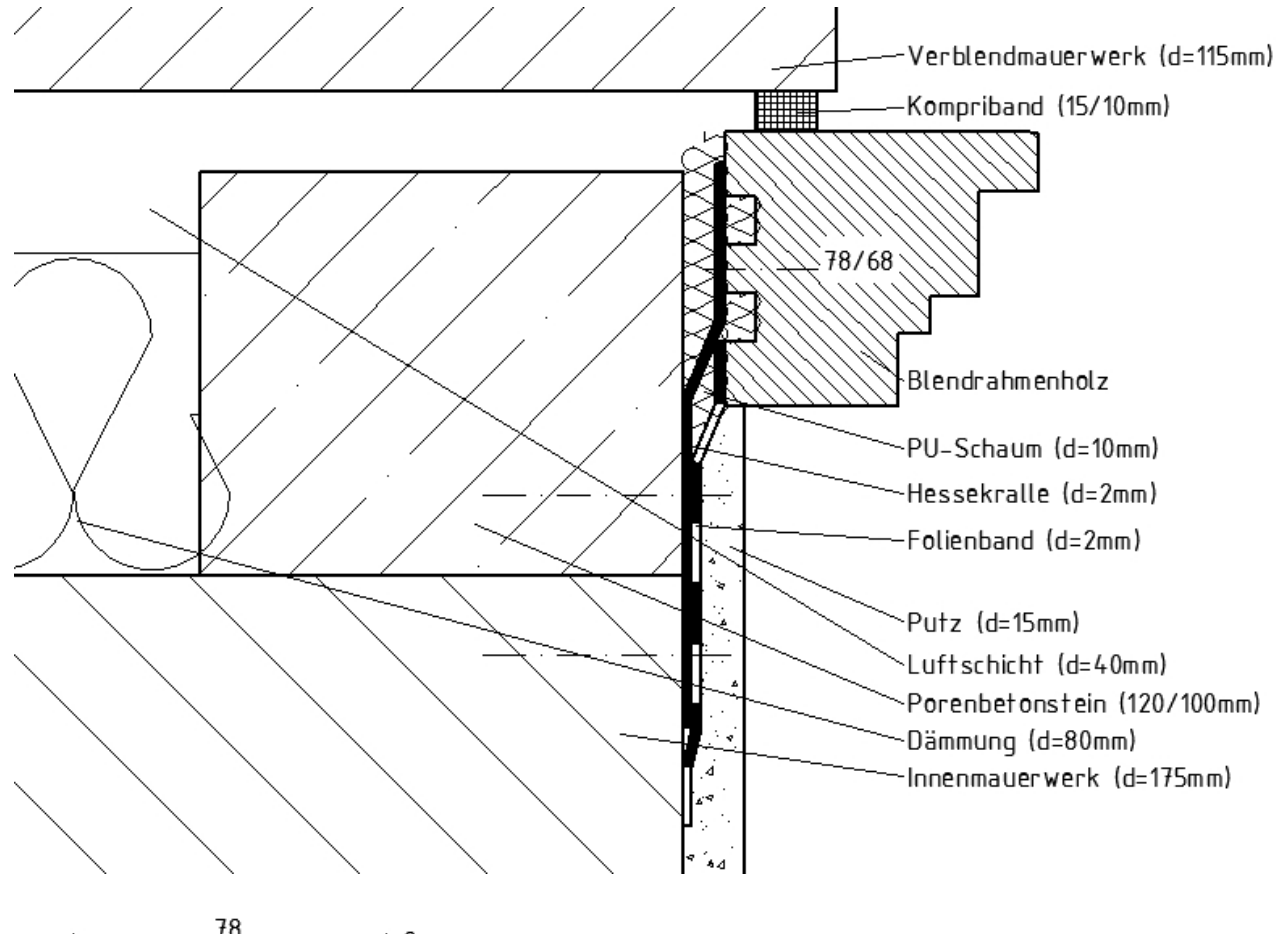

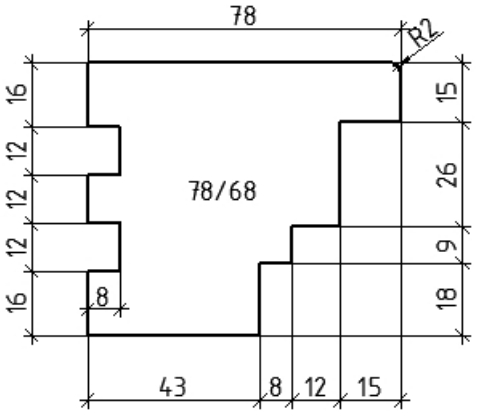

CAD

2. Erstellen Sie das Escher-Bild mit Hilfe des Befehls Abstufung (Schraffur).

Hinweise:

- Die Kantenlänge eines Würfels ist 50mm unter einem Winkel von 30°.
- Zur Kreiskonstruktion zunächst in der Symbolleiste *Extras/Entwurfseinstellungen* im Register Fang *und Raster/Fangtyp/Isometrischer Fang* einstellen (vgl. Abb. unten).

| Fangtyp            |  |
|--------------------|--|
| Rasterfang         |  |
| Rechteckiger Fang  |  |
| Isometrischer Fang |  |
| PolarSnap          |  |

- Zuerst den linken Kreis über den Befehl *Ellipse (Achse, Endpunkt)* unter Auswahl der Option *Isokreis* konstruieren (nach dem Befehlsaufruf den Buchstaben "i" eingeben).
  Die Option *Isokreis* gibt es nur, wenn vorher der Fangtyp auf Isometrischer Fang umgestellt wurde.
- Die beiden anderen Kreise werden dann gespiegelt.

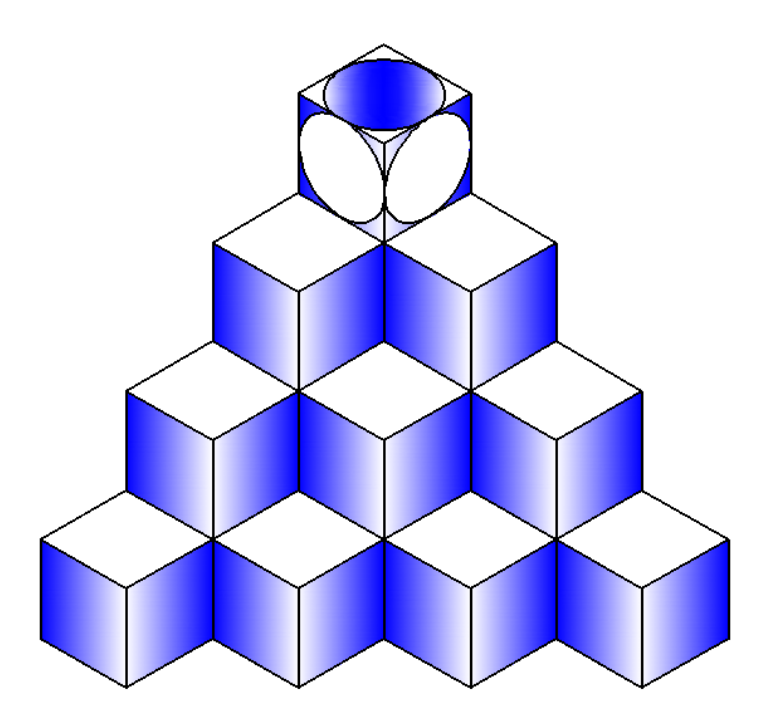